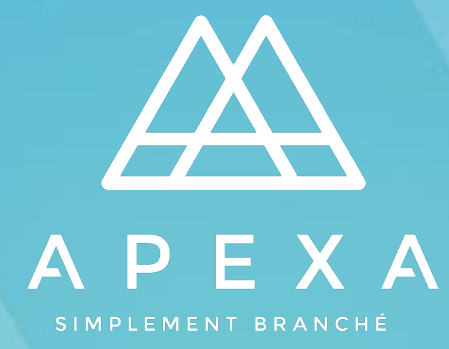

# **CONFIGURATION DU PROFIL ENTREPRISE**

Version: 2.0 Date: Juin 2021

# TABLE DES MATIÈRES

| INTRODUCTION                       | 1  |
|------------------------------------|----|
| APEXA, QU'EST-CE QUE C'EST ?       | 1  |
| CONTACTER APEXA                    | 1  |
| CE DONT VOUS AUREZ BESOIN          | 2  |
| CRÉER VOTRE PROFIL                 | 3  |
| CONFIGURATION DU PROFIL ENTREPRISE | 6  |
| DÉTAILS DE L'ENTREPRISE            | 7  |
| ADRESSES ET NUMÉROS DE TÉLÉPHONE   | 8  |
| ASSURANCES E&O ET PERMIS           | 9  |
| ACTIONNAIRES                       | 11 |
| TABLEAU DE BORD                    | 12 |
| GLOSSAIRE                          | 13 |
|                                    |    |

#### **INTRODUCTION**

#### APEXA, QU'EST-CE QUE C'EST?

APEXA est une solution numérique centralisée et standardisée de mise sous contrat et de conformité qui relie les conseillers, les AG et les Assureurs canadiens.

APEXA a réuni des équipes de spécialistes provenant de neuf grands AG et Assureurs, de professionnels de la conformité et d'experts-conseils afin d'élaborer la première solution canadienne de mise sous contrat et de conformité régie par l'industrie.

Vous recevrez un courriel de votre AG vous invitant à rejoindre APEXA. Vous pourrez par la suite suivre le lien pour accéder à la plateforme et compléter votre profil Conseiller.

APEXA regroupe toutes vos données dans un système puissant et intégré; et met à jour vos informations en temps réel. Vous serez en mesure de gérer vos informations personnelles, permis, assurances responsabilités et vos contrats.

#### **CONTACTER APEXA**

APEXA fournit de l'assistance aux Conseillers pour toutes les questions relatives à la configuration de profil, à la navigation APEXA ou à toute autre demande liée au système. Le support APEXA aux Conseillers est géré par un centre d'appels, accessible via l'une des deux manières suivantes :

| 1) Par téléphone au 1-855-294-2541 | 2) Par courriel à l'adresse support@apexa.ca |
|------------------------------------|----------------------------------------------|
|                                    |                                              |

Le centre d'appels est disponible en anglais et en français de 8h00 à 20h00 Heure de l'est.

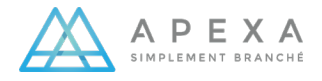

#### **CE DONT VOUS AUREZ BESOIN**

Avant de commencer, assurez d'avoir en main tout ce dont vous aurez besoin pour créer votre profil APEXA :

- La date de constitution de votre entreprise
- Une copie numérique de vos statuts constitutifs
- Une copie numérique du certificat d'assurance E&O de l'entreprise
- Une copie numérique des permis provinciaux de l'entreprise
- Une liste des actionnaires de l'entreprise, incluant les adresses courriel et le
- Pourcentage de propriété

Remarque sur les copies numériques

- Les formats acceptés sont : PDF, MS Word, JPG, PNG, TIFF et BMP
- Pour les permis, vous pouvez également utiliser une capture d'écran du site Web de l'organisme de réglementation provincial

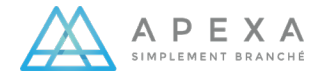

## **CRÉER VOTRE PROFIL**

La création de profil APEXA est un processus à deux étapes :

• Lorsque vous recevez une invitation par courriel de la part de votre AG, cliquez sur **Commencer** afin de commencer la création de votre profil.

| BIENVENUE                                                                                                    | sur APEXA                                                                                                    |
|----------------------------------------------------------------------------------------------------|----------------------------------------------------------------------------------------------------|
| Vous êtes invit<br>l'entreprise Pag                                                                                                    | Joan Paquette,<br>té(e) à ouvrir un compte pour<br>juette Services Financiers Inc.                                                                                                    |
|                                                                                                    |                                                                                                    |
| Un partenaire vous a invité à rejoindre APEXA. En cliqu<br>Est-ce votre première invitation à rejoindre<br>APEXA?<br>Créez votre compte et validez votre<br>adresse cournel.<br>Commencer | ant sur le lien, votre profi sera prérempli dans APEXA.<br>Vous avez déjà un profil APEXA?<br>Ajoutez un ou des contrat(s) supplémentaire(s) à<br>l'aide du bouton suivant.<br>Ajouter contrat(s) |

• Vous serez ensuite invité à compléter le formulaire d'inscription qui inclut votre nom, votre adresse électronique et un mot de passe. Cliquez sur **S'inscrire**.

| Ins                            | cription à APEXA             |                 | APEXA c'est quoi?                                                                                                    |  |  |
|--------------------------------|------------------------------|-----------------|----------------------------------------------------------------------------------------------------|--|--|
| А                              | Joan                         | ~               |                                                                                                    |  |  |
| Α                              | Paquette                     | × .             |                                                                                                    |  |  |
|                                | jpaquette@mailinator.com     | × .             |                                                                                                    |  |  |
| 2                              | jpaquette@mailinator.com     | ~               | ▶ 0:00 / 1:58 ◀) 🖸 🗄                                                                                                    |  |  |
| 4                              | J3Y89D5YVYW8D45R             | ~               | Voir plus d'information à apexa.ca                                                                                                    |  |  |
| Robus                          | stesse du mot de passe : Bon | ۵               | Vous devez vous inscrire en utilisant l'adresse courriel<br>sur laquelle vous avez reçu votre invitation APEXA. Si                                               |  |  |
| <b>A</b>                       |                              | •<br>S'inscrire | Topion Ajourie mes contracti dans le courriel<br>d'invitation.<br>Vous aurez la possibilité de changer votre adresse courriel une<br>fois votre profii completé. |  |  |
| portal ofi<br>d'aide? <b>(</b> | fered in English O           |                 | Alimenté par Bluesu<br>6.2.0 (1)/KD                                                                                                    |  |  |

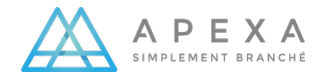

• Une boîte de dialogue contenant un formulaire de consentement à la confidentialité apparaîtra. Veuillez lire ce formulaire attentivement. Une fois que vous avez lu et révisé, cliquez sur **Accepter**.

| vis sur la protection des renseignements personnels                                                                                                    |                                                                                                    |
|----------------------------------------------------------------------------------------------------|----------------------------------------------------------------------------------------------------|
| a présent avis sur la protection des renseignements per<br>ctivités par l'entremise d'une société de personnes ou<br>e la façon dont leurs renseignements sont recueillis, u<br>PEXA ou en fournissant vos renseignements par l'é<br>ommunication de vos renseignements de la manière dé                                                                      | rsonnels vise à informer les conseillers et, dans le cas des conseillers qui exercent leurs<br>d'une personne morale, les directeurs, les associés et les actionnaires des conseillers,<br>ittlisés et communiqués dans le cadre du service APEXA. En vous inscrivant au service<br>entremise du service APEXA, vous consentez à la collecte, à l'utilisation et à la<br>crite ci-dessous.                                             |
| u'est-ce que le service APEXA?                                                                                                    |                                                                                                    |
| e service APEXA est une solution technologique exploi<br>énérales (« AG ») et aux agences générales associée:<br>onclusion de contrats et de suivi de la conformité. Le<br>rocessus de sélection des conseillers, de conclusion de                                                                                                    | itée par APEXA Corp. (« <b>APEXA</b> ») qui offre aux sociétés d'assurance-vie, aux agences<br>s (« <b>AGA</b> ») des services de sélection de conseillers en assurance-vie canadiens, de<br>s service APEXA vise à assurer une meilleure normalisation et une fiabilité accrue du<br>contrats et de conformité.                                                                                                    |
| uels renseignements sont-ils recueillis dans le cadre d                                                                                                    |                                                                                                    |
|                                                                                                    | au service APEXA?                                                                                                    |
| PEXA recueille des renseignements au besoin, et ces re<br>ervice APEXA, ou par ailleurs comme l'exige ou le perm<br>le, des AG ou des AGA avec lesquels les conseillers trava<br>u de leurs directeurs, associés ou actionnaires ou aup<br>anseienements les olus récents au'elle recoit des source                                                           | au service APEXA?<br>enseignements sont conservés tant que cela est nécessaire aux fins de l'exploitation du<br>net la loi. Ces renseignements peuvent être recueillis auprès des sociétés d'assurance-<br>aillent actuellement ou ont travaillé antérieurement, directement auprès des conseillers<br>rès d'autres sources. Parmi tous les renseignements qu'APEXA recueille, elle utilise les<br>es mentionnées cl-aorès.            |
| PEXA recueille des renseignements au besoin, et ces re<br>PEXA recueille des renseignements au besoin, et ces re<br>revice APEXA, ou par ailleurs comme l'exige ou le pern<br>le, des AG ou des AGA avec lesquels les conseillers trava<br>u de leurs directeurs, associés ou actionnaires ou aup<br>anseignements les olus récents qu'elle recoit des source | au service APEXA?<br>enseignements sont conservés tant que cela est nécessaire aux fins de l'exploitation du<br>net la loi. Ces renseignements peuvent être recueillis auprès des sociétés d'assurance-<br>aillent actuellement ou ont travaillé antérieurement, directement auprès des conseillers<br>rés d'autres sources. Parmi tous les renseignements qu'APEXA recueille, elle utilise les<br>es mentionnées ci-aorès.<br>Annuler |

• Vous recevrez un courriel de confirmation afin de vérifier votre adresse courriel. Cliquez sur **Confirmer mon compte** afin de valider le profil et de commencer le processus de configuration.

| Veuillez confirmer votre compte                                                              |
|----------------------------------------------------------------------------------------------|
| Joan Paquette, vous y êtes presque!                                                          |
| Veuillez confirmer votre compte à l'aide du bouton suivant.                                  |
| Confirmer mon<br>compte                                                                      |
| Confirmer mon compte                                                                         |
| Besoin d'aide? Communiquez avec notre équipe à support@apexa.ca ou au 855-294-2541.          |
| Bonne journée,                                                                               |
| L'Équipe APEXA                                                                               |
| P.S. Rejoignez notre communauté d'abonnés pour recevoir les plus récentes nouvelles d'APEXA! |
| Ceci est un courriel généré par le système, vous ne pouvez y répondre.                       |
| @APEXA Corp. 2017 <u>Qui sommes-nous?</u> Politique de confidentialité                       |
|                                                                                              |

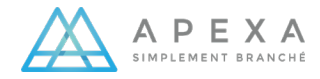

Vous pouvez désormais vous connecter à APEXA et commencer la configuration de votre profil.

Assurez-vous que vos codes d'accès sont corrects et cliquez sur **Ouverture de session**.

À cet écran, cliquez sur Procéder à l'ouverture de session

|                                                                                                    | E X A<br>ENT BRANCHE                                                  |
|----------------------------------------------------------------------------------------------------|-----------------------------------------------------------------------|
| Merci d'avoir confirmé votre adresse courriel. Veuillez clique<br>et commencer le processus de configuration du compte.<br>Procéder à l'ouverture de session | er sur le bouton ci-dessous pour procéder à l'ouverture d'une session |
| APEXA portal offered in <b>English O</b><br>Besoin d'aide? <b>O</b>                                                                                          | Alimenté par Bluesun Inc.<br>6.2.0 (1jvKD7oL5)                        |

Une boîte de dialogue contenant les conditions d'utilisation du site Web apparaîtra. Veuillez lire et accepter les conditions afin de pouvoir configurer le profil. Le bouton Accepter deviendra cliquable une fois que vous aurez lu (et fait défiler) l'intégralité des termes.

|                                                                                    | Conditions d'utilisation du site Web                                                                                                    |
|------------------------------------------------------------------------------------|----------------------------------------------------------------------------------------------------|
| 1.                                                                                 | Généralités                                                                                                    |
| APEXA<br>un acc<br>ligne a<br>modali<br>certain<br>supple<br>chacur                | Corp. (« APEXA », « nous », « notre » ou « nos ») exploite le site Web situé à l'adresse www.apexa.ca (le « Site ») afin de fournir<br>te un ligne au Contenu (défini ci-après) du Site, qui comprend des renseignements au sujet d'APEXA, et afin de fournir un accès er<br>tx produits, aux services et aux possibilités qu'élle offir (les « Services »). APEXA se réserve le droit de modifier et de compléter les<br>se t conditions prévues aux présentes à l'occasion, si elle le juge opportun, en ajoutant des modalités et conditions qui régissent<br>s renseignements, éléments, produits et services mis à votre disposition par l'entremise du Site (les « Conditions<br>mentaires »). En accédant au Site et en l'utilisant de quelque manière que ce soit, vous reconnaissez que vous avez lu et acceptez<br>e des modalités et conditions suivantes, telles qu'elles sont stipulées ci-dessous, et chacune des Conditions supplémentaires (s'il y a                                                                                                    |
| Le con<br>logiciel                                                                 | auves a voire uninsation ou site et a voire acces a celui-ci (es « <b>contitions o uninsation</b> »).<br>enu du Site comprend, entre autres, l'ensemble des renseignements, des données, des produits, des documents, des services, des<br>s, des outils, des éléments de communication graphique, du texte, des images, des photos, des illustrations, du contenu audio el                                                                                                    |
| Le con<br>logiciel<br>vidéo,<br>de celu<br>indiqui<br>À moin<br>toute a<br>entente | aures a votre duisation du site et a votre acces a ceiu-ci (tes « Conditions o duitisation »).<br>enu du Site comprend, entre autres, l'ensemble des aceiu-ci (tes « Conditions o duitisation »).<br>( des outils, des éléments de communication graphique, du texte, des images, des photos, des illustrations, du contenu audici e<br>les dessins et des éléments graphiques qui sont contenus dans celui-ci ou qui sont mis à votre disposition par ailleurs par l'entremise<br>l'-ci (collectivement, le « Contenu ») et, à moins que le contexte ne commande clairement une interprétation différente ou que nous<br>uns expressément le contraire par écrit, le terme « Site » comprend tout le Contenu.<br>s qu'APEXA en ait convenu autrement par écrit, les Conditions d'utilisation ne modifient d'aucune façon les modalités et conditions d'une telle autre<br>et les modalités et conditions prévues aux présentes ou des Conditions supplémentaires, les modalités et conditions de cette autre<br>et les modalités et conditions prévues aux présentes ou des Conditions supplémentaires, les modalités et conditions de cette autre |
| Le con<br>logiciel<br>vidéo,<br>de celu<br>indiqui<br>À moin<br>toute a<br>entente | antes a votre duisation du site et a votre acces a ceini-ci (tes « Conditions o duisation »).<br>enu du Site comprend, entre autres, l'ensemble des renseignements, des données, des produits, des documents, des services, des<br>, des outils, des éléments de communication graphique, du texte, des images, des photos, des illustrations, du contenu audio et<br>les desisne et des éléments graphiques qui sont contenus dans celui-ci ou qui sont mis à votre disposition par ailleurs par l'entremiss<br>i-ci (collectivement, le « <b>Contenu</b> ») et, à moins que le contexte ne commande clairement une interpristation différente ou que nous<br>ne expressément le contraire par écrit, les Conditions d'utilisation ne modifient d'aucune façon les modalités et conditions d'une telle autre<br>et les modalités et conditions prévues aux présentes ou des Conditions supplémentaires, les modalités et conditions d'une telle autre<br>et les modalités et conditions prévues aux présentes ou des Conditions supplémentaires, les modalités et conditions de cette autre<br>(©Accepter)                                         |

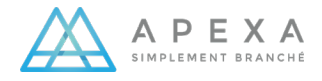

#### **CONFIGURATION DU PROFIL ENTREPRISE**

La page de bienvenue apparaîtra une fois vos identifiants saisis. Cette page rappelle les informations et les documents requis pour la création du profil. Cliquez sur **Commencer la configuration du profil.** 

| ΑΡΕΧΑ                                                                                                    | 0                  | English 🗸                          | P Logout                  |
|----------------------------------------------------------------------------------------------------|--------------------|------------------------------------|---------------------------|
| Bienvenue sur le Portail APEXA du Conseiller                                                                                                    |                    |                                    |                           |
| Vous êtes sur le point de compléter le processus de configuration de votre profil. Cette configuration initiale peut prendre un certain temps, mai<br>tous les assureurs et agents généraux avec qui vous travaillez sur APEXA auront accès à cette information et toutes les mises à jour que vous eff<br>automatiquement fournies.                                                                                                    | s une f<br>ectuere | ois qu'elle es<br>ez à l'avenir le | t terminée,<br>eur seront |
| Avant de commencer, assurez-vous d'avoir les informations suivantes avec vous puisque vous en aurez besoin pour compléter votre p                                                                                                    | rofil:             |                                    |                           |
| <ul> <li>Votre historique d'adresses pour les 5 dernières années</li> <li>Une copie numérique de votre police d'assurance responsabilité (erreurs et omissions)</li> <li>Une copie numérique de votre ou vos permis en assurance de personnes (province de résidence et autres)</li> <li>L'information sur les assureurs vie avec qui vous avez travaillé dans le passé</li> <li>Une copie numérique de votre information bancaire (chèque annulé)</li> </ul> |                    |                                    |                           |
| Si vous êtes responsable d'une entreprise, vous aurez besoin de quelques informations additionnelles:                                                                                                    |                    |                                    |                           |
| <ul> <li>La date d'incorporation de votre entreprise</li> <li>Une copie numérique des statuts constitutifs de votre entreprise</li> <li>La liste des actionnaires de votre entreprise</li> </ul>                                                                                                    |                    |                                    |                           |
|                                                                                                    |                    |                                    |                           |
| Commencer la configuration du profil                                                                                                    |                    |                                    |                           |

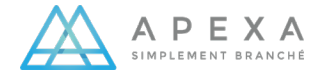

### DÉTAILS DE L'ENTREPRISE

 Remplissez tous les champs obligatoires de cette page : Type d'entreprise, numéro d'entreprise, choisissez une question pour le service téléphonique et saisissez la réponse (utilisé pour notre centre d'appels). Tous les autres champs sont optionnels. Il vous sera demandé de télécharger une copie numérique des documents de constitution de votre entreprise.

| <u>Α</u> Ρ Ε Χ Α                                                                                            |                                                                                                    | ⑦ English ∽ ₊º Logout                                         |
|----------------------------------------------------------------------------------------------------|----------------------------------------------------------------------------------------------------|---------------------------------------------------------------|
| Paquette Services Financie                                                                                  | ers Inc.                                                                                                    |                                                               |
| <b>i</b><br>Détails                                                                                         | Adresses Téléphones E&O Permis Actionnaires                                                                                                    |                                                               |
| 🗓 Détails                                                                                                   |                                                                                                    |                                                               |
| Vous devez fournir votre numéro d'entreprise afin     Il y a un problème avec vos statuts constitutifs. Vou | de compléter la configuration du profil.<br>Is devez résoudre ce problème afin de terminer la configuration de profil.                                                                                |                                                               |
| Le nom de votre profil d'entreprise doit corresp<br>licence de résident d'entreprise, veuillez soume        | oondre à votre nom tel qu'il apparaît sur votre permis de résidence d'entreprise. Si le nom indiqu<br>ttre un changement de nom. Si vous n'avez pas de permis de résidence d'entreprise, entrez le no | i ici ne correspond pas à votre<br>im de votre société légale |
| Nom legal de l'entreprise<br>Paquette Services Financiers Inc.                                              |                                                                                                    | ~                                                             |
|                                                                                                    |                                                                                                    | Changement de nom                                             |
| Nom commercial 🖲                                                                                            | Type d'entreprise * Numéro d'entreprise<br>Entreprise privée * * # 987654321                                                                                                    | e*                                                            |
| La taille maximale d'un fichier téléversé est 20MB                                                          |                                                                                                    |                                                               |
| Veuillez téléverser une copie de vos documents d'enre                                                       | gistrement de l'entreprise *                                                                                                    |                                                               |
| Statut constitutif.pdf                                                                                      |                                                                                                    | 🖲 Retirer 🗁 Parcourir 💙                                       |
| Quels sont les documents corporatifs acceptés pour vérifi                                                   | er mon entreprise ? 🚯                                                                                                    |                                                               |
| Mot de passe pour le Service Téléphonique                                                                   |                                                                                                    |                                                               |
| Choisissez une Question *                                                                                   | Réponse *                                                                                                    |                                                               |
| Première voiture que vous avez possédée                                                                     | × v Mustang                                                                                                    | <b>~</b>                                                      |
| À quoi sert ce mot de passe ? 🟮                                                                             |                                                                                                    |                                                               |
| Précédent                                                                                                   |                                                                                                    | Suivant 🗈                                                     |
| Version 6.2.0 (1jvKD7oL5)                                                                                   |                                                                                                    | Alimenté par Bluesun Inc.                                     |

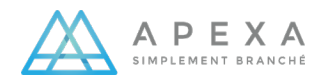

### ADRESSES ET NUMÉROS DE TÉLÉPHONE

2. Renseignez vos adresses d'affaires pour les cinq dernières années en indiquant vos dates d'emménagement et de déménagement.

| aquelle Se                                                                                                |                                                |                                               |                                                 |                                                                        |                            |               |              |
|----------------------------------------------------------------------------------------------------|------------------------------------------------|-----------------------------------------------|-------------------------------------------------|------------------------------------------------------------------------|----------------------------|---------------|--------------|
|                                                                                                    | (                                              | i – Adress                                    | ses Téléphones                                  |                                                                        | Permis Action              | Baires        |              |
| ∦ Adresses                                                                                                |                                                |                                               |                                                 |                                                                        |                            |               | + Ajout      |
|                                                                                                    |                                                |                                               |                                                 |                                                                        |                            |               |              |
| Il n'v a pas de prol                                                                                      | blàma an susnans avas v                        | os adrossos d'affairos                        |                                                 |                                                                        |                            |               |              |
| <ul> <li>Il n'y a pas de prol</li> </ul>                                                                  | blème en suspens avec v                        | os adresses d'affaires.                       |                                                 |                                                                        |                            |               |              |
| <ul> <li>Il n'y a pas de pro.</li> <li>Affaires</li> <li>Adresse</li> </ul>                               | blème en suspens avec v<br>Ville               | os adresses d'affaires.<br>Province           | Code postal                                     | Date Da<br>d'emménagement dé                                           | ite de<br>ménagement       | Actuelle Cont | trats        |
| <ul> <li>Il n'y a pas de pro</li> <li>Affaires</li> <li>Adresse</li> <li>855 rue de la Commune</li> </ul> | blême en suspens avec v<br>Ville<br>Sherbrooke | os adresses d'affaires. Province Québec       | Code postal<br>J1C 0A1                          | Date Da<br>d'emménagement dé<br>2000-01-01                             | ite de<br>ménagement       | Actuelle Coni | trats        |
| <ul> <li>Il n'y a pas de pro</li> <li>Affaires</li> <li>Adresse</li> <li>855 rue de la Commune</li> </ul> | blème en suspens avec v<br>Ville<br>Sherbrooke | os adresses d'affaires.<br>Province<br>Québec | Code postal<br>J1C 0A1<br>Cliquez ici pour ajou | Date Da<br>d'emménagement dé<br>2000-01-01<br>ter une nouvelle adresse | ite de<br>ménagement<br>2. | Actuelle Cont | trats        |
| <ul> <li>Il n'y a pas de pro</li> </ul> Affaires Adresse 855 rue de la Commune                            | blème en suspens avec v<br>Ville<br>Sherbrooke | os adresses d'affaires.<br>Province<br>Québec | Code postal<br>J1C 0A1<br>Cliquez ici pour ajou | Date Da<br>d'emménagement dé<br>2000-01-01<br>ter une nouvelle adresse | ite de<br>ménagement       | Actuelle Cont | trats<br>0 🖉 |

3. Renseignez au moins un numéro de téléphone.

|                                        |                       | ⑦ English ∽ 🖉 Logout                                                                                                    |
|----------------------------------------|-----------------------|----------------------------------------------------------------------------------------------------|
| es Financiers Inc.                     |                       |                                                                                                    |
| i – Adresses Téléphones E&             | 0 Permis Actionnaires |                                                                                                    |
|                                        |                       | + Ajouter                                                                                                    |
| suspens avec vos numéros de téléphone. |                       |                                                                                                    |
| Numéro de téléphone                    | Poste                 |                                                                                                    |
| (438) 550-6667                         |                       | ✓ ±                                                                                                    |
| Cliquez ici pour ajouter un nouve      | au téléphone.         |                                                                                                    |
|                                        |                       | Suivant 🖬                                                                                                    |
|                                        | es Financiers Inc.    | es Financiers Inc.<br>Line - Adresses - Control - Control |

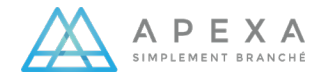

#### **ASSURANCES E&O ET PERMIS**

- La section Assurances E&O est obligatoire pour la configuration de votre profil Entreprise. Utilisez le menu déroulant pour sélectionner votre fournisseur d'assurance E&O. Si vous ne trouvez pas votre fournisseur d'assurance E&O, merci de bien vouloir contacter APEXA afin qu'il soit ajouté.
- a. Remplissez tous les champs obligatoires (marqués d'un astérisque et en rouge). Toutes les informations peuvent être trouvées sur votre certificat E&O.
- b. Téléversez une copie de votre certificat E&O et cliquez sur **Enregistrer**.

| ΑΡΕΧΑ                                                                                                    |                    |                                                     | ⑦ English ∽ 💡                 | Logo |
|----------------------------------------------------------------------------------------------------|--------------------|-----------------------------------------------------|-------------------------------|------|
| quette Services Financiers Inc.                                                                                  |                    |                                                     |                               |      |
| i – Adresses                                                                                                    | Téléphones         | ELO Permis Actionnaires                             |                               |      |
| Assurances E&O                                                                                                   |                    |                                                     | Aucune assurance E&O + Ajour  | ıter |
| ! Vous devez fournir l'information au sujet de votre assurance E&O afin de p                                     | oursuivre le pro   | cessus de configuration du profil.                  |                               |      |
| iuméro de certificat Fournisseur d'assurance E&O Couvertu                                                        | re                 | Date d'entrée en<br>vigueur Date de fin Statut      | État du<br>dossier Vérifié    |      |
| ¥ Veuillez sélectionner un fournisseur d'assurance E&O. Si ce fournisseur                                        | est inscrit sur AF | EXA, les informations de couverture seront directem | ent dérivées de ses dossiers. |      |
| Fournisseur d'assurance E&O *                                                                                    |                    |                                                     |                               |      |
| Caisse Centrale De REAssurance<br>Impossible de trouver un fournisseur E&O? Veuillez cliquer ici pour envoyer un | message au Ser     | vice aux utilisateurs.                              | *                             | ×    |
| Nom sur le certificat *                                                                                          |                    | Nom de l'entreprise                                 |                               |      |
| Paquette Services Financiers Inc.                                                                                | ~                  |                                                     |                               |      |
| Assuré additionnel                                                                                               |                    | Numéro de certificat *                              |                               |      |
|                                                                                                    |                    | 6470028                                             |                               | ~    |
| Numéro de police                                                                                                 |                    | Statut *                                            |                               |      |
|                                                                                                    |                    | Actif                                               | *                             |      |
| Montant par réclamation *                                                                                        |                    | Le montant total de la couverture *                 |                               |      |
| \$ 2 000 000                                                                                                    | ~                  | \$ 50 000 000                                       |                               | ~    |
| La couverture comprend la protection contre la fraude. *                                                         |                    |                                                     |                               |      |
| Oui O Non                                                                                                    | ~                  |                                                     |                               |      |
| Date d'entrée en vigueur *                                                                                       |                    | Date de fin *                                       |                               |      |
| 2021 - 01 - 01                                                                                                   | ~                  | 2022 - 01 - 01                                      |                               | ~    |
| AVAA - MM - JJ                                                                                                   |                    | ллл - MM - JJ                                       |                               |      |
| La taille maximale d'un fichier téléversé est 20MB                                                               |                    |                                                     |                               |      |
| Veuillez téléverser une copie du certificat de l'assurance E&O *                                                 |                    |                                                     |                               |      |
| B E&O.docx                                                                                                    |                    |                                                     | Retirer >> Parcourir          | ~    |
| Annuler                                                                                                    |                    |                                                     |                               | r    |
|                                                                                                    |                    |                                                     |                               |      |
|                                                                                                    |                    |                                                     |                               |      |

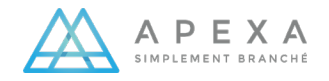

- 5. La saisie des informations de votre permis d'entreprise est obligatoire pour la configuration du profil APEXA.
  - a. Remplissez tous les champs obligatoires sur cet écran.
  - b. Téléversez une copie numérique de votre permis et cliquez sur **Enregistrer**.

| APEXA                                  | V                         |                                         |                            |          |             |                    |             |                    | ⑦ English    | ∽ <b>"</b> ⁰ Logout |
|----------------------------------------|---------------------------|-----------------------------------------|----------------------------|----------|-------------|--------------------|-------------|--------------------|--------------|---------------------|
| quette Se                              | ervices Fin               | anciers Inc.                            |                            |          |             |                    |             |                    |              |                     |
|                                        |                           |                                         |                            |          |             |                    | റ           |                    |              |                     |
|                                        |                           |                                         |                            |          |             |                    | 225         |                    |              |                     |
|                                        |                           | Détails Adresse                         | es Télépho                 | nes      | E&O         | Permis             | Actionnaire | is                 |              |                     |
| Permis                                 |                           |                                         |                            |          |             |                    |             |                    | Aucun permis | + Ajouter           |
| <ul> <li>Il n'y a pas de pr</li> </ul> | roblème en suspens ave    | ec les détails de votre permis          | i.                         |          |             |                    |             |                    |              |                     |
| Numéro de permis                       | Province émettrice        | Туре                                    | Date d'entrée e<br>vigueur | n<br>Dat | te de fin   | Statut             | Résident    | État du<br>dossier | Vérifié      |                     |
| 1234567 🚮                              | Québec                    | Cabinet en planification financ<br>ière | 2021-01-01                 | 202      | 22-01-01    | Actif              | 0           | 1                  | En attente   | 1                   |
| Province émettrice                     | ż                         |                                         |                            |          |             |                    |             |                    |              |                     |
| Québec                                 |                           |                                         |                            |          |             |                    |             |                    |              | -                   |
| Nom légal complet                      | de l'entreprise *         |                                         |                            |          |             |                    |             |                    |              |                     |
| Paquette Service                       | s Financiers Inc.         |                                         |                            |          |             |                    |             |                    |              | ~                   |
| Type *                                 |                           |                                         |                            |          | Statut *    |                    |             |                    |              |                     |
| * Cabinet en plan                      | ification financière      |                                         |                            |          | Actif       |                    |             |                    |              | ٣                   |
| Numéro de permis                       | *                         |                                         |                            |          | Numéro de   | client*            |             |                    |              |                     |
| 1234567                                |                           |                                         |                            | ~        | 667         |                    |             |                    |              | ~                   |
| Date d'entrée en vi                    | gueur*                    |                                         |                            |          | Date de fin | *                  |             |                    |              |                     |
| 2021 - 01                              | - 01<br>- JJ              |                                         |                            |          | 2022 -      | 01 - 01<br>MM - JJ |             |                    |              |                     |
| Conditions                             |                           |                                         |                            |          |             |                    |             |                    |              |                     |
|                                        |                           |                                         |                            |          |             |                    |             |                    |              |                     |
| 🐥 La taille maxi                       | imale d'un fichier téléve | rsé est 20MB                            |                            |          |             |                    |             |                    |              |                     |
| Veuillez téléverser                    | une copie du permis *     |                                         |                            |          |             |                    |             |                    |              |                     |
| Permis.docx                            |                           |                                         |                            |          |             |                    |             |                    | 🖻 Parco      | ourir 💙             |
| Annuler                                |                           |                                         |                            |          |             |                    |             |                    | 8            | inregistrer         |
|                                        |                           |                                         |                            |          |             |                    |             |                    |              |                     |
|                                        |                           |                                         |                            |          |             |                    |             |                    |              |                     |
| Précédent                              |                           |                                         |                            |          |             |                    |             |                    |              | Suivant 🗈           |

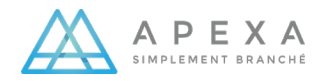

#### **ACTIONNAIRES**

Documenter les actionnaires de votre entreprise est une étape obligatoire de la configuration du profil Entreprise dans APEXA. Les parts de propriété de tous les actionnaires énumérés doivent être égales à 100%. Notez que les actionnaires détenant 20% ou plus d'une entreprise doivent compléter un profil Conseiller dans APEXA.

- a. Remplissez tous les champs obligatoires de cette page et cliquez sur Enregistrer.
- b. Une fois tous les actionnaires documentés, cliquez sur Terminer.

| <b>▲</b> A P E X              | A                                        |                                    |                                   | ⑦ English ∽ 🧬 Logout |
|-------------------------------|------------------------------------------|------------------------------------|-----------------------------------|----------------------|
| Paquette S                    | Services Financie                        | ers Inc.                           |                                   |                      |
|                               | i                                        |                                    | 0-0-2                             |                      |
|                               | Détails                                  | Adresses Téléphones                | E&O Permis Actionnaires           |                      |
| <u> </u>                      |                                          |                                    |                                   | + Ajouter            |
|                               |                                          |                                    |                                   |                      |
| Pour renvoye                  | r une invitation à l'un de vos propriéta | ires, sélectionnez le ⊠ symbole.   |                                   |                      |
| Prénom                        | Nom de famille                           | Courriel                           | Pourcentage de<br>propriété Titre | Statut               |
| Joan                          | Paquette                                 | jpaquette@mailinator.com           | 50.00%                            | En attente 🔽 🖉 🗊     |
| Guylaine                      | Paquette                                 | gppaquette@mailinator.com          | 50.00%                            | En attente           |
|                               |                                          | Cliquez ici pour ajouter un nouvea | au propriétaire d'entreprise.     |                      |
|                               |                                          |                                    |                                   |                      |
| <ul> <li>Précédent</li> </ul> |                                          |                                    |                                   | Terminer 🖸           |

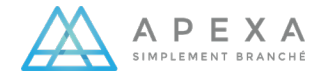

#### **TABLEAU DE BORD**

Félicitations ! Vous avez terminé la configuration de votre profil d'entreprise APEXA et l'AG qui vous a invité a été notifié. Après avoir cliqué sur **Ok**, vous serez redirigé vers le Tableau de bord APEXA.

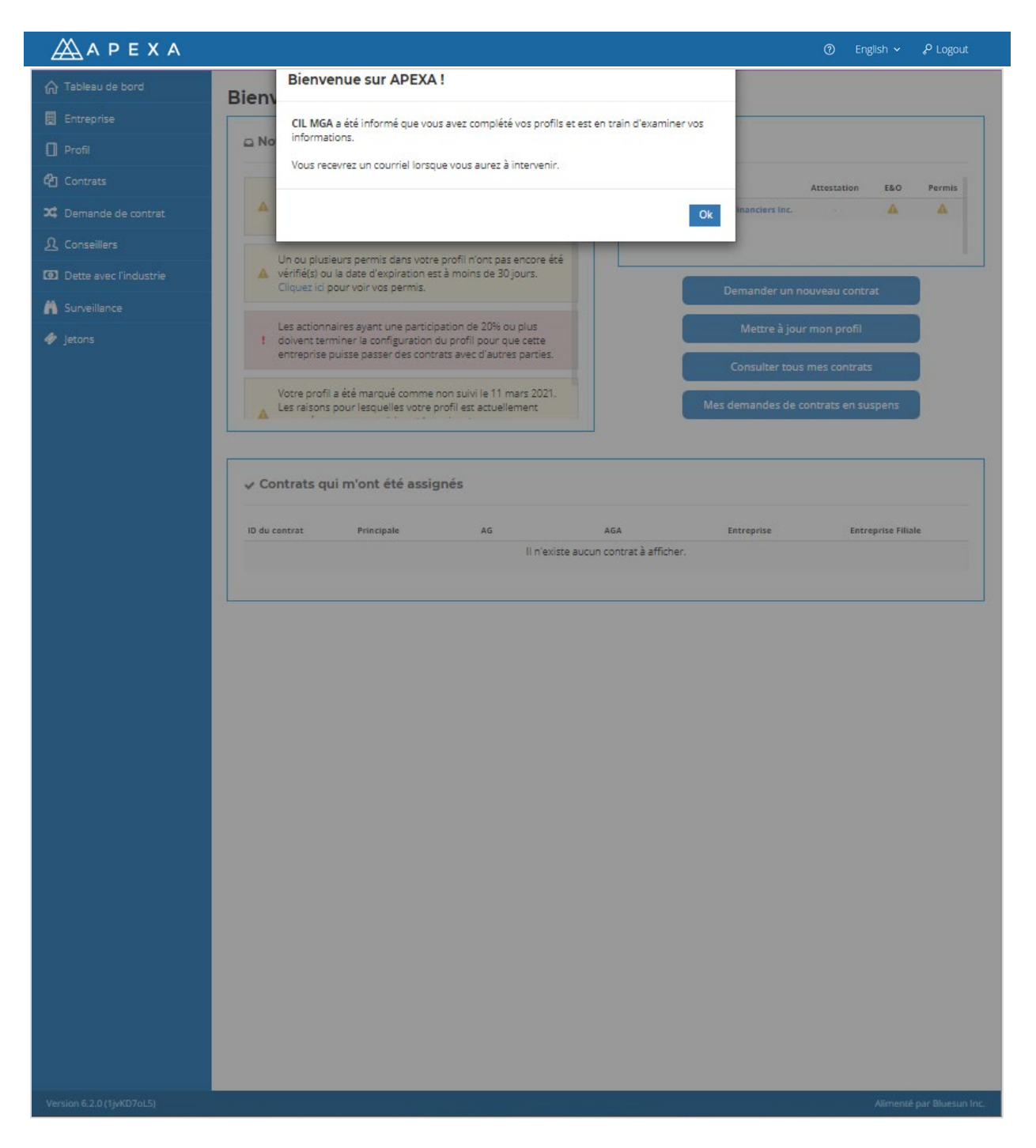

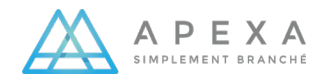

### GLOSSAIRE

| Actif                               | Actif numérique dans le système (ententes, documents, trousses) qui facilite le processus contractuel.                                                                                                    |
|-------------------------------------|----------------------------------------------------------------------------------------------------|
| AG                                  | Agent général, détient au moins un contrat de courtage direct avec un assureur.                                                                                                    |
| Assigné à                           | Le compte utilisateur à qui a été assigné un contrat ou une tâche.                                                                                                    |
| Assureur                            | Compagnie d'assurance                                                                                                    |
| Attestation                         | Processus annuel que doit compléter un conseiller pour vérifier et<br>mettre à jour son profil. Chaque conseiller a sa propre période<br>annuelle pendant laquelle il doit compléter l'attestation. Ce processus<br>génère une image du profil du conseiller qu'il doit signer.                             |
| Code de contrat                     | Terme qui englobe tous les types de codes appliqués un à contrat.                                                                                                    |
| Code de succursale<br>de l'assureur | Code établi par l'assureur pour désigner une succursale (p. ex.,<br>emplacement géographique, secteur d'activité). Ces codes sont définis<br>par l'assureur dans les contrats qui les lient aux entreprises avec<br>lesquels ils ont des contrats d'agent général (AG) ou d'agent général<br>associé (AGA). |
| Code de vente                       | Code unique associé à chaque contrat. Il est habituellement enregistré dans chaque demande d'assurance par le conseiller.                                                                                                    |
| Code FundServ                       | FundServ est le registre de codes de l'industrie canadienne des fonds<br>étape d'une transaction, qu'elle soit à l'intérieur ou à l'extérieur du<br>réseau FundServ.                                                                                                    |
| Code interne de<br>succursale       | Code interne établi par une organisation pour organiser les groupes de<br>conseillers ou les entreprises. Le code est seulement visible pour ceux<br>qui sont au sein de l'organisation qui a attribué le code. Le code est<br>attribué à l'enregistrement d'un conseiller ou d'une entreprise.             |
| Compagnie cédante                   | En contexte de transfert de contrats, il s'agit de la partie à qui le conseiller transfert les contrats au conseiller                                                                                                    |
| Compagnie prenante                  | En contexte de transfert de contrats, il s'agit de la partie à qui le conseiller transfert les contrats (la partie qui accepte le transfert).                                                                                                    |
| Conseiller                          | Personne qui détient un permis pour vendre de l'assurance (agent, entrepreneur, courtier, producteur).                                                                                                    |
| Contrat                             | Relation entre les parties et APEXA.                                                                                                    |
| Contrat direct                      | Une relation contractuelle entre un conseiller et un assureur, sans intermédiaire dans la chaîne contractuelle.                                                                                                    |
| Courtier FundServ                   | Une organisation membre de FundServ au titre de courtier. Elle doit fournir ses codes FundServ lorsqu'elle soumet un contrat.                                                                                                    |

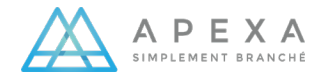

| Déclencheur            | Un évènement, prédétermine par un ensemble de critères, qui<br>lorsqu'il se produit, génère un élément de travail pour les utilisateurs<br>des assureurs ou des agents généraux (AG).                                                                                       |
|------------------------|----------------------------------------------------------------------------------------------------|
| Dette avec l'industrie | La dette relative aux commissions accumulée par un conseiller et<br>payable à son AG ou son assureur partenaire pour laquelle des<br>démarches de recouvrement ont déjà été prises.                                                                                         |
| Document               | Un fichier en lecture seule inclus dans une trousse qui doit être téléchargé, lu  et accepté par les parties au contrat.                                                                                                    |
| Entente                | Document à signer (auparavant un document papier) échangé entre<br>les parties pour créer un contrat.                                                                                                    |
| Entité partenaire      | Une entreprise facturable qui s'est associée à APEXA et à qui on a attribué des fonctions supplémentaires.                                                                                                    |
| Entreprise             | Une entreprise non facturable constituée d'un ou plusieurs conseillers ou qui engage un ou plusieurs employés.                                                                                                    |
| Erreurs et omissions   | Assurance erreurs et omissions.                                                                                                    |
| ID APEXA               | Identifiant unique à APEXA d'une entreprise ou d'un conseiller.                                                                                                    |
| ID du contrat          | Identifiant unique à APEXA d'un contrat.                                                                                                    |
| Intégration            | Processus au cours duquel les conseillers créent leurs comptes et complètent leurs profile.                                                                                                    |
| Intégration en lot     | Processus d'envoi en lot d'invitations, à partir du site In-Trust, à de nombreux conseillers ou organisations.                                                                                                    |
| In-Trust               | Base de données sécuritaire dans laquelle est placée l'information,<br>nouvelle ou ancienne, reçue des AG ou des assureurs jusqu'à ce que<br>les conseillers activent leurs invitations APEXA, acceptent les<br>conditions générales d'utilisation et créent leurs profils. |
| Jeton                  | Élément génère par APEXA pour assigner la propriété des contrats existants a un conseiller.                                                                                                    |

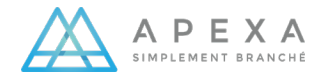